Portal zhiliao\_5ilsv 2019-10-31 发表

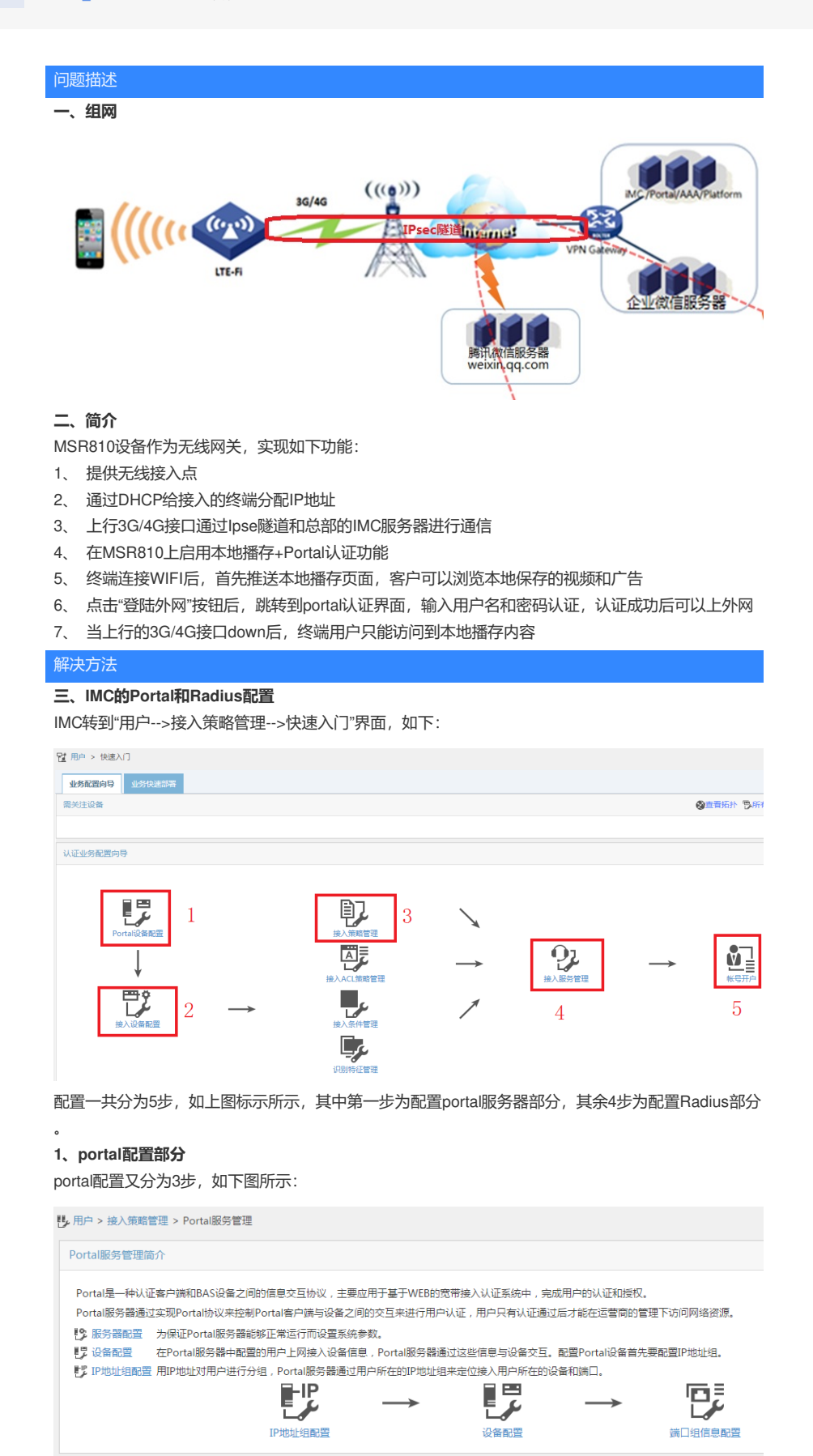

#### 1.1 IP地址组配置

此地址组的范围是设备上DHCP给终端分配的地址范围,例如,图片中是192.168.2.2-20,对应设备上的DHCP分配地址的范围是一样的

|          | lan版方言理 > IF地址组配宣 > 填加IF地址组 | 1 |
|----------|-----------------------------|---|
| nIP地址组   |                             |   |
| IP地址组名 * | mwb                         |   |
| 起始地址 *   | 192.168.2.2                 |   |
| 终止地址 *   | 192.168.2.20                |   |
| 业务分组     | 未分组                         | • |
| 类型 *     | 普通                          | - |
|          |                             |   |
|          |                             |   |
|          |                             |   |

gateway-list 192.168.2.1 network 192.168.2.0 mask 255.255.255.0 address range 192.168.2.2 192.168.2.20 dns-list 192.168.2.1

#### 1.2设备配置

| 口设备信息        |              |               |               |
|--------------|--------------|---------------|---------------|
| <b>}</b> 备信息 |              |               |               |
| 2备名 *        | MSR810-MWB   | 业务分组 *        | 未分组 🔻         |
| 坂本 *         | Portal 2.0 💌 | IP地址*         | 192.168.2.100 |
| 监听端口 *       | 2000         | 本地Challenge * | 否 🔻           |
| 人证重发次数 *     | 0            | 下线重发次数 *      | 1             |
| 支持逃生心跳 *     | 否 ▼          | 支持用户心跳 *      | 否             |
| 密钥 *         |              | 确认密钥 *        |               |
| 组网方式 *       | 三层 •         |               |               |
| 2备描述         |              |               |               |

#### 设备名:随意起名

版本: portal 2.0,现在只有portal 2.0版本 监听端口:默认2000,如果此处更改,对应设备上的portal server下的port也要更改 密钥:要和设备上portal server中配置的密钥相同 portal server test ip 172.32.103.254 key cipher \$c\$3\$2RTZvaZ/cTFSXD+EeGUNun6Bw/Scz28= //要和此处相同 port 2000 #

#### 组网方式:选择三层

IP地址:此处必须和设备上下发portal的接口下配置的portal bas-ip一致,设备默认使用出接口地址作为portal bas-ip

### 1.3 配置端口组信息

点击配置端口组信息,会跳转到配置设备的页面,需要找到刚刚配置好的设备名称,点击后边的端口 组信息管理按钮关联端口组,如下红色标示所示,例如刚刚我建立的设备名称为MSR810-MWB,选中 后边的红色的端口组管理信息按钮,弹出端口组配置页面:

| 見戶 > 接入策略管理 > Portal服务管理 > 设备配置 |             |          |               |            |      |                |
|---------------------------------|-------------|----------|---------------|------------|------|----------------|
| 设备信息查询                          |             |          |               |            |      |                |
| 设备名<br>下发结果                     |             | <b>•</b> | 版本            |            | •    | 查询 重要          |
|                                 |             |          |               |            |      |                |
| 增加                              |             |          |               |            |      |                |
| 设备名 ≎                           | 版本 🌣        | 业务分组 ≎   | IP地址          | 最近一次下发时间 ♀ | 下发结果 | 操作             |
| portal_rick                     | Portal 2.0  | 未分组      | 192.168.1.1   |            | 未下发  | 9 B C 1        |
| MSR810-MWB                      | Portal 2.0  | 未分组      | 192.168.2.100 |            | 未下发  | y s r i        |
| 共有2条记录,当前                       | 第1-2,第1/1页。 |          |               |            |      | ≪ < 1 > ≫ 50 ▼ |

点击增加按钮,开始增加端口组:

| B, | CP用户 > 接入策略管理 > Portal服务管理 > 设备配置 > 端口组倍息配置 > 端加端口组信息 |          |    |                 |                         |  |  |  |
|----|-------------------------------------------------------|----------|----|-----------------|-------------------------|--|--|--|
|    | 曾加端口组信息                                               |          |    |                 |                         |  |  |  |
| l  | <b>端</b> 口组名 *                                        | Mwb      | 7  | 提示语言 *          | 动态检测                    |  |  |  |
| Ľ  | 开始蹒口 *                                                | 0        | _  | 终 <u>止</u> 满口 * | 222222                  |  |  |  |
|    | 协议类型 *                                                | HTTP 👻   | _  | 快速认证 *          | ₩                       |  |  |  |
|    | 是否NAT *                                               | 香        |    | 错误透传 *          | 是                       |  |  |  |
| Ľ  | 认证方式 *                                                | СНАР认证 🔻 |    | IP地址组 *         | mwb 🔻                   |  |  |  |
|    | 心跳间隔(分钟) *                                            | 10       |    | 心跳超时(分钟) *      | 30                      |  |  |  |
|    | 用户城名                                                  |          |    | 靖口组描述           |                         |  |  |  |
|    | 无感知认证                                                 | 不支持    ▼ |    | 客户满防破解 *        | *                       |  |  |  |
|    | 页面推送策略                                                | -        |    | 缺省认证页面          | PHONE - 缺省Web认证(PHONE)▼ |  |  |  |
|    |                                                       |          |    |                 |                         |  |  |  |
|    |                                                       |          | 确定 | 取消              | 5                       |  |  |  |

端口组名: 自起

是否NAT:这里选否,要依照环境而定

IP地址组:一定要选择在最开始配置的IP地址组名称,见1.1章节

| 缺省认证可 | [面: | IMC默认提供了多种页面, | 如果使用缺省页面, | 建议使用图中所示的页面 |
|-------|-----|---------------|-----------|-------------|
| 点击确定, | 完成  | 配置:           |           |             |

| 口组信息查询                  |       |   |                 |              |      |    |   |
|-------------------------|-------|---|-----------------|--------------|------|----|---|
| 講□组名                    | 1     |   |                 |              |      |    |   |
| 开始谤口 >=                 |       |   | 终止满口 <=         |              |      |    |   |
|                         |       |   |                 |              |      |    |   |
| 协议类型                    |       | • | 是否NAT           | •            |      | 查询 | 1 |
| 协议类型<br>満加 返回<br>端口組名 ≎ | 开始端□≎ | ▼ | 是否NAT<br>协议类型 ≎ | ▼<br>是否NAT ≎ | 线砌梯窗 | 查询 | I |

到此为止, portal部分, 配置完毕。

# 2、Radius配置部分

返回到配置向导部分,开始Radius配置部分。

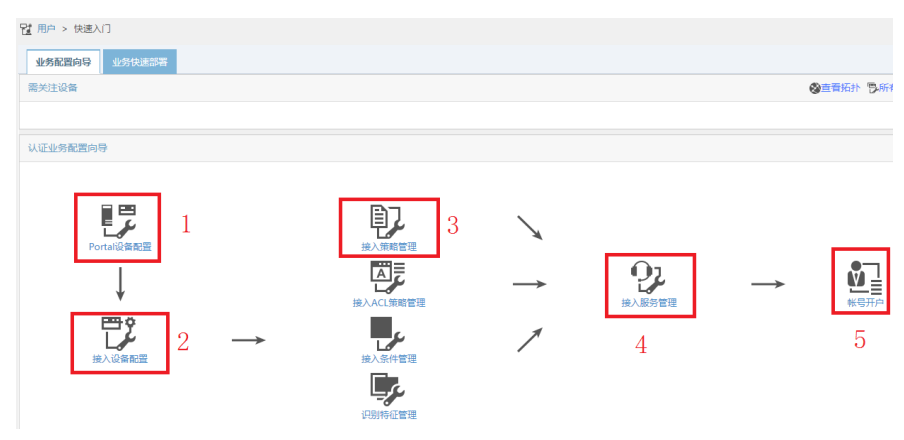

## 2.1 接入设备配置:

点击接入设备配置,进入接入设备配置界面后,点击增加按钮:

| 2> 用户 > 接入策略管理 | 1 > 接入设备管理 > 排    | 多入设备配置        |        |                    |      |          |                        | 大加入收藏 ②帮助   |
|----------------|-------------------|---------------|--------|--------------------|------|----------|------------------------|-------------|
| 接入设备查询         |                   |               |        |                    |      |          |                        | 高級查询        |
| 设备IP地址从        | 1                 |               | 3      | H                  |      |          |                        |             |
| 设备名称           |                   |               | ž      | <del>变</del> 入设备类型 |      | •        |                        | 查询 重置       |
| 瑞加 删除 修改       | ▼下发配置 同語          | 步第口配置 与平台设备同步 | 网络新    |                    |      |          | " <sup>28</sup> ААА下发给 | 結果 警命令行下发结果 |
| 设备名称           | 设备IP地址            | 设备型号          | 下发配置类型 | 备注                 | 下发结果 | 端口配置同步结果 | 详细信息                   | 操作          |
|                | 192.168.2.100     |               |        |                    | 未下发  | 未同步      | 16                     |             |
| 共有1条记录,当前转     | 第1 - 1 , 第 1/1 页。 |               |        |                    |      | «        | < 1                    | > >> 50 •   |

点击手动增加

| P2> 用户 > 接入策略管理 > 持 | 接入设备管理 > 接入设备配置 > 増加接入设( | 이번<br>1 |          |         |    |
|---------------------|--------------------------|---------|----------|---------|----|
| 接入配置                |                          |         |          |         |    |
| 认证端口 *              | 1812                     | 1       | ┼菱端□ ★   | 1813    |    |
| 组网方式                | 不启用混合组网                  | ]       | 业务类型     | LAN接入业务 | •  |
| 接入设备类型              | H3C(General)             |         | 业务分组     | 未分组     | •  |
| 共享密钥 *              |                          | -       | 确认共享密钥 * |         |    |
| 接入设备分组              | 无 •                      |         |          |         |    |
| 设备列表                |                          |         |          |         |    |
| 选择 手工増加             | 全部清除                     |         |          |         |    |
| 设备名称                | 设备IP地址                   | 设备型号    | 备注       |         | 删除 |
| 未找到符合条件的记录。         |                          |         |          |         |    |
| 共有0条记录。             |                          |         |          |         |    |

在弹出的手动增加设备对话框中, 输入设备上配置的radius nas-ip地址

|                 |                       | 计费端口*                |
|-----------------|-----------------------|----------------------|
| 1 手工增加接入设备 -    | Google Chrome         |                      |
| 🗋 172.32.103.25 | 4:8080/imc/acm/access | device/manualAddAcce |
| 手工增加接入设备        |                       |                      |
| 起始IP地址*         | 192.168.2.100         |                      |
| 结束IP地址          | 192.168.2.100         |                      |
| 备注              |                       |                      |
|                 |                       |                      |
|                 | 确定取消                  |                      |
|                 |                       |                      |
|                 |                       |                      |

[H3C]radius scheme test

[H3C-radius-test]dis th

#

radius scheme test

primary authentication 172.32.103.254 key cipher \$c\$3\$peqNBcJL/Vc0c8V/zvk4vCHrrw9oD2M= primary accounting 172.32.103.254 key cipher \$c\$3\$CP6s0vfPtv1kbvx82amEi8/82GKgvoc= user-name-format without-domain

nas-ip 192.168.2.100 //要和此处一致

#

return

然后点击确定,在接入设备配置上出现刚刚配置的192.168.2.100

| 🐉 > 用户 > 接入策略管理 | II > 接入设备管理 > 持   | 多入设备配置       |        |        |      |          |                | 大加入收藏 ②蒂    |
|-----------------|-------------------|--------------|--------|--------|------|----------|----------------|-------------|
| 接入设备查询          |                   |              |        |        |      |          |                | 高级查询        |
| 设备IP地址 从        |                   |              |        | 至      |      |          |                |             |
| 设备名称            |                   |              |        | 接入设备类型 |      | •        | •              | 查询 重置       |
| 瑞加 删除 修改        | 、 ▼下发配置 同         | 步簧口配置 与平台设备同 | 步刷新    |        |      |          | <b>念AAA下</b> 发 | 结果 四命令行下发结果 |
| 设备名称            | 设备IP地址            | 设备型号         | 下发配置类型 | 备注     | 下发结果 | 端口配置同步结果 | 详细信息           | 操作          |
|                 | 192.168.2.100     |              |        |        | 未下发  | 未同步      | II.o.          |             |
| 共有1条记录,当前       | 第1 - 1 , 第 1/1 页。 |              |        |        |      |          | « < 1          | > » 50 •    |

### 2.2 接入策略管理

返回快速向导,点击接入策略管理,点击增加按钮

| 10. 用户 > 接入策略管理 > 接入策略管理   |            |   |        |         | 大加入收藏 ②帮助 |
|----------------------------|------------|---|--------|---------|-----------|
| 接入策略查询                     |            |   |        |         |           |
| <b>接入策略</b> 名              | 业务分组       | • |        |         | 查询 重置     |
| 1920A                      |            |   |        |         |           |
| 接入策略名 ≎                    | 描述 ≎       |   | 业务分组 ≎ | 修改      | 删除        |
| 3616-tt                    |            |   | 未分组    | 8       | 窗         |
| dot                        | wlan dot1x |   | 未分组    | 8       | ۵         |
| magi                       |            |   | 未分组    | B       | Û         |
| mwb-cel                    |            |   | 未分组    | 2       | Û         |
| portal_rick                |            |   | 未分组    | 8       | 童         |
| 共有5条记录,当前第1 - 5 , 第 1/1 页。 |            |   |        | « < 1 > | » 50 •    |

进入接入策略配置界面:

此处若无特殊要求,只需要配置接入策略名称,其他所有参数均为默认选项即可,例如此处配置的接入策略名称为mwb-cel

| 12 用户 > 接入策略管理 > 接入策略管理 > 増加 | 山接入策略                   |            |     |
|------------------------------|-------------------------|------------|-----|
| 基本信息                         |                         |            |     |
| 接入策略名*                       | mwb-cel                 |            |     |
| 业务分组 *                       | 未分组 マ                   |            |     |
| 描述                           |                         |            |     |
|                              |                         |            |     |
| 授权信息                         |                         |            |     |
| 接入时段                         | 无 🔻                     | 分配IP地址*    | 杏 🔻 |
| 下行速率(Kbps)                   |                         | 上行連率(Kbps) |     |
| 优先级                          |                         | 启用RSA认证    |     |
| 证书认证                         | ●不启用 ●EAP证书认证 ●WAPI证书认证 |            |     |
| 认证证书类型                       | EAP-TLS认证 🔻             |            |     |
| 下发VLAN                       |                         |            |     |
| 下发User Profile               |                         | 下发用户组      | 0   |
| 下发ACL                        |                         |            |     |
|                              |                         |            |     |

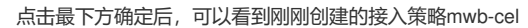

| 20月中 - 総人策略管理 - 総人策略管理 ・ たん策略管理 ・ なん策略管理 ・ なん (数字) |            |   |        |         |        |
|----------------------------------------------------|------------|---|--------|---------|--------|
| 接入策略查询                                             |            |   |        |         |        |
| 接入策略名                                              | 业务分组       | • |        |         | 查询重置   |
| utta                                               |            |   |        |         |        |
| 援入策略名 ≎                                            | 描述 ≎       |   | 业务分组 ≎ | 修改      | 删除     |
| 3616-tt                                            |            |   | 未分组    | 2       | Û      |
| dot                                                | wlan dot1x |   | 未分组    | 8       | Û      |
| magi                                               |            |   | 未分组    | 8       | Û      |
| mwb-cel                                            |            |   | 未分组    | 8       | â      |
| portal_rick                                        |            |   | 未分组    | 2       | â      |
| 共有5条记录,当前第1 - 5,第 1/1 页。                           |            |   |        | « < 1 > | ≫ 50 ▼ |

### 2.3 接入服务管理

返回快速指导界面,点击接入服务选项,点击增加按钮

| 2 | 用户 > 接入網驗管理 > 接入服务管理 费加入收益 ⑦称助 |      |        |         |    |          |
|---|--------------------------------|------|--------|---------|----|----------|
| l | 增加 刷新                          |      |        |         |    |          |
|   | 服务名 \$                         | 服务描述 | 服务后缀 ≎ | 业务分组 \$ | 修改 | 删除       |
|   | magi                           |      |        | 未分组     | 8  | <b>1</b> |
|   | dot                            |      |        | 未分组     | R  | <b></b>  |
|   | portal_rick                    |      |        | 未分组     | 8  | 畲        |
|   | MWB-jrfw                       |      |        | 未分组     | ₿. | <b>Ö</b> |

#### 点击增加按钮后,进入接入服务配置页面

| 2:用户>接入策略管理>接入服务管理>描加接入服务 ⑦用助 |          |     |               |         |    |    |   |
|-------------------------------|----------|-----|---------------|---------|----|----|---|
| 基本信息                          |          |     |               |         |    |    | - |
| 服务名"                          | MWB-jrfw |     | 服务后缀          |         |    |    |   |
| 业务分组 *                        | 未分组      | ·   | 缺當接入策略*       | mwb-cel | •  | 3  |   |
| 缺省私有属性下发策略 *                  | 不使用      | 3   |               |         |    | _  |   |
| 缺省单帐号最大绑定终端数 *                | 0        |     | 缺盲单帐号在线数量限制 * | 0       |    |    |   |
| 服务描述                          |          |     |               |         |    |    |   |
| ✔ 可申请 ?                       |          |     | Portal无感知认证 ⑦ |         |    |    |   |
| 接入场景列表                        |          |     |               |         |    |    | - |
| <b>#</b> 20)日                 |          |     |               |         |    |    |   |
| 名称                            | 接入策略     | 私有關 | 属性下发策略        | 优先级     | 修改 | 删除 |   |
| 未找到符合条件的记录。                   |          |     |               |         |    |    |   |
|                               |          | đđ  | 建 取消          |         |    |    |   |

其中:

服务名: 自起,例如此处我写的名称为mwb-jrfw 缺省接入策略:一定要选择刚刚通过2.2步骤创建的接入策略 点击确定后,完成配置:

| 20月中 > 撮入策略管理 第2人服务管理 第2人服务管理 |             |      |        |        |    |    |
|-------------------------------|-------------|------|--------|--------|----|----|
|                               | 增加刷新        |      |        |        |    |    |
|                               | 服务名 ♀       | 服务描述 | 服务后缀 ≎ | 业隽分组 ≎ | 修改 | 删除 |
|                               | magi        |      |        | 未分组    | B  | î  |
|                               | dot         |      |        | 未分组    | 2  | Î  |
|                               | portal_rick |      |        | 未分组    | 2  | â  |
|                               | MWB-jrfw    |      |        | 未分组    | B  | Û  |

## 2.4账户开户

返回快速指导页面,点击账户开户选项,点击增加按钮:

| <b>们</b> 用户 > 排 | 妾入用户             |               |            |            |        |        | 7                   | 后加入收藏 ②帮助 |
|-----------------|------------------|---------------|------------|------------|--------|--------|---------------------|-----------|
| 接入用户            |                  |               |            |            |        |        |                     | 高級宣询      |
| 帐号名<br>用户分约     | 8                | â             |            | 服务名        | •      |        |                     | 查询 重置     |
| 增加              | 找量导入 修改帐号        | 加入黑名单 注销帐号 申请 | 服务 注销服务 ▼更 | is         |        |        |                     |           |
|                 | 帐号名 ♀            | 用户姓名 ≎        | 用户分组       | 开户日期       | 生效时间 ≎ | 失效时间 ♀ | 状态                  | 修改        |
|                 | wm               | ww            | 未分组        | 2015-09-23 |        |        | 正常                  | B         |
|                 | mwb              | mwb           | 未分组        | 2015-09-23 |        |        | 正常                  | B         |
|                 | rick             | rick          | 未分组        | 2015-09-19 |        |        | 正常                  | B         |
|                 | 123              | 123           | 未分组        | 2015-09-18 |        |        | 正常                  | 8         |
|                 | magi             | magi          | 未分组        | 2015-09-12 |        |        | 正常                  | B         |
| 共有51            | 张记录,当前第1 - 5,第 1 | /1页.          |            |            |        | « <    | $1 \rightarrow \gg$ | 50 🔻      |

## 点击增加按钮,进入账户配置页面:

| 門2 用户 > 接入用户 > 増加接入用户 |          |          |        |       |          |        |
|-----------------------|----------|----------|--------|-------|----------|--------|
| 接入用户                  |          |          |        |       |          |        |
| 接入信息                  |          |          |        |       |          |        |
| 用户姓名*                 | 选择       | 增加用户     |        |       |          |        |
| <b>帐号名 *</b>          |          | ·        |        |       |          |        |
| 预开户用户                 | 缺責BYOD用户 | MAC地址认证  | 用户     | 主机名用户 |          | 快速认证用户 |
| 密码 *                  |          |          | 密码确认 * |       |          |        |
| ✔ 允许用户修改密码            | 启用月      | 用户密码控制策略 |        | न     | 次登录须修改密码 |        |
| 生效时间                  |          |          | 失效时间   |       |          | 0      |
| 最大闲置时长(分钟)            |          |          | 在线数量限制 |       | 1        | ]      |
| Portal无感知认证最大绑定数      | 1 -      |          |        |       |          | -      |
| 登录提示信息                |          |          |        |       |          |        |

用户姓名:需要点击右侧选择,如果是新用户,需要点击增加用户新增 账号名:用于portal登陆的账户名 密码:用户portal登陆的密码 在线数量限制:限制同一时间内,同一个账号可以几个人登陆

点击增加用户,新增用户,此处新增用户mwb,证件号码1234567,点击确认即可

| 接入用户                      |                        |                 |                  |               |        |           |
|---------------------------|------------------------|-----------------|------------------|---------------|--------|-----------|
| 接入信息                      | 🛅 増加用户 - Google Ch     | nrome           |                  |               |        | <u> </u>  |
| 用户姓名 *                    | 172.32.103.254<br>增加用户 | :8080/imc/usr/u | ser/addUserPopUp | Content.xhtml |        | 1         |
| 帐号名 *     预开户用户     预开户用户 | 基本信息                   |                 |                  |               |        | 快速认证用户    |
| 密码 *                      | 用户姓名 *                 | mwb             | 证件号码 *           | 1234567       | 检查是否可用 |           |
| ✔ 允许用户修改密码                | 通讯地址                   |                 | 电话               |               | ?      | 下次登录须修改密码 |
| 生效时间                      | 电子邮件                   |                 | ⑦ 用户分组 *         | 未分组           | ្លំរំ  | 0         |
| 最大闲置时长(分钟)                |                        |                 | nitada 2002/14/  |               |        | 1         |
| Portal无感知认证最大绑            |                        |                 | SHULE AX/FI      |               |        |           |
| 登录提示信息                    |                        |                 |                  |               |        | <b>_</b>  |

增加用户后,给这个用户配置用户名、密码和选择使用哪个接入服务,如下方红色方框标出: 此处分配的用户民为mwb,密码为000,接入服务使用2.3步骤配置的mwb-jrfw策略

| НЗС                               | Intelligent | Manag         | gement       | Center               |          |           |          |       |       |           |              |            | 默认祝聞 -   | 🧕 admi | in 🚽 点耳板       | (?) <b>423</b> ) | i 关于 心注明    |
|-----------------------------------|-------------|---------------|--------------|----------------------|----------|-----------|----------|-------|-------|-----------|--------------|------------|----------|--------|----------------|------------------|-------------|
| +                                 | 前页          | 90 <b>9</b> 2 | 甩            | e 198                | 48       | 报表        | 系统管理     |       |       |           |              |            |          |        | <b>*g -</b> 亚印 | 2個               | Q 1         |
| 用户管理                              |             | >             | <b>程</b> 用户: | > 接入用户 > 墳カ          | 1艘入用户    |           |          |       |       |           |              |            |          |        |                |                  | <b>⑦ 帮助</b> |
| 接入用户管理                            |             | >             | 総入用          | ie.                  |          |           |          |       |       |           |              |            |          |        |                |                  |             |
| 访客管理                              |             |               |              |                      |          |           |          |       |       |           |              |            |          |        |                |                  |             |
| 终端管理                              |             |               | 接入           | 信息                   |          |           |          |       |       |           |              |            |          |        |                |                  |             |
|                                   |             |               | 用户如          | ±8 *                 |          | mwb       |          | 选择 爛) | 呻户    | ]         |              |            |          |        |                |                  |             |
|                                   |             |               | ***          | 名 *                  |          | mwb       |          |       |       |           |              |            |          |        |                |                  |             |
| - IN 181 1818                     | ~           |               | 15           | 受开户用户                |          | 缺難        | (BYOD用户  |       |       | MAC地址认证用户 |              | 主机名用户      |          |        | 快速认证用户         |                  |             |
| - 14 (Pittie ) (Bit               | =           |               | 密码           | *                    |          |           |          |       |       |           | 2码确认 *       | L          |          |        |                |                  |             |
| Db 100-000                        |             |               |              | 允许用户修改密码             |          |           |          |       | 密码控制领 | 我路        |              |            | 下次登录须修改  | 明      |                |                  |             |
| - 🌇 接入明细                          |             |               | <u>±</u> 338 | 时间                   |          |           |          | 00    |       | 失         | :效时间         |            |          |        |                |                  |             |
| 」 漫游接入明明                          | E           |               | <b>#</b> +6  | 利爾明奈(分類)             |          |           |          |       |       | 77        | :422年四本(     |            | 1        |        |                |                  |             |
| CD THIRD A ALTER                  | 80.4        |               | Porta        |                      | 100.80   | 1         |          |       |       |           |              |            | -        |        |                |                  |             |
| - 📴 接入明细                          |             |               | 20.001       | #2009                | ATTAX    | 1         |          |       |       |           |              |            |          |        |                |                  |             |
| - 防 澄游接入明道                        | B           |               | +** )        | RTAR                 |          |           |          |       |       |           |              |            |          |        |                |                  |             |
| The summer success                |             |               | 技人           | 服労                   |          |           |          |       |       |           |              |            |          |        |                |                  |             |
| - 📑 接入明细                          |             |               |              | 服务名                  |          |           |          |       | 服务后领  | l.        |              |            | 状态       | 分配     | IP地址           |                  |             |
| · 15 漫游接入明线                       | B           |               |              | dot                  |          |           |          |       |       |           |              |            | 可申请      |        |                |                  |             |
|                                   | 80.+        |               |              | magi                 |          |           |          |       |       |           |              |            | 可申请      |        |                |                  |             |
| - <b>時</b> 時人明朝                   |             |               |              | MWB-jrfw             |          |           |          |       |       |           |              |            | 可申请      |        |                |                  |             |
| <ul> <li>D sensitivity</li> </ul> | -           |               |              | portal_rick          |          |           |          |       |       |           |              |            | 可申请      |        |                |                  |             |
| <ul> <li>         ·</li></ul>     |             |               | 接入           | 设备绑定信息               |          |           |          |       |       |           |              |            |          | ÷.,    |                |                  |             |
| (1) 港路接入開始                        | в           |               | 12 M P       | 字列号                  |          |           |          |       |       | 27        | 08           |            |          |        |                |                  |             |
| Db 100-17-00-04-0                 |             |               | 01EN         | AN ID                |          |           |          |       |       |           |              |            |          |        |                |                  |             |
| - 📑 接入明细                          |             |               | 11.44        |                      |          |           |          |       |       |           |              |            |          |        |                |                  |             |
| - 🕒 漫游接入明新                        | B           |               | VLAN         | N ID/内层VLAN ID       |          |           |          |       |       | 无         | EXESSID      |            |          |        |                |                  |             |
| Ch resurves and                   | 0 /3 -4-    |               |              |                      |          |           |          |       |       |           |              |            |          |        |                | de la            |             |
| - 🚯 接入明细                          |             |               |              |                      |          |           |          |       |       |           |              |            |          |        |                |                  |             |
| - 🏷 澄游接入明道                        | Ħ           |               | i2篇0         | P地社                  |          |           |          |       |       |           |              |            |          |        |                |                  |             |
| - 📴 接入明细                          |             |               | Advanta      | Addression Albertain |          |           |          |       | 6     |           |              |            |          |        |                |                  |             |
| - 防 澄游接入明道                        | B           |               | 1536         | 研2日記                 |          |           |          |       |       |           |              |            |          |        |                |                  |             |
| - 四:终端检查法统                        | 初日志         |               | i+304        | 机名称                  |          |           |          |       |       | IN        | MSE号码        |            |          |        |                |                  |             |
| - 時 用户日本                          |             |               | Wind         | iows 城               |          |           |          |       |       |           |              |            |          |        |                |                  |             |
| - 時 设备管理用户                        | ⇒认证日志       |               | 1D-MA        | 4                    |          |           |          |       |       |           | ACHINA       |            |          |        |                |                  |             |
| · 题 用户认证计制                        | 影过程跟踪       |               | IF ADA       | -                    |          |           |          |       |       | 141       | INCREAL      |            |          |        |                |                  |             |
| □ ■ 16 终端识别差异                     | 影響计         |               |              |                      |          |           |          |       |       |           |              |            |          |        |                |                  |             |
| 接入策略管理                            |             |               |              | ₩示                   |          |           |          |       |       |           |              |            |          |        |                | 3¢.              | ) *> 🖂 着 🕇  |
| 来実接入管理                            |             |               | 8            | 主意:住父本植中殖            | u∧歩余信思时, | WITHOUGH. | <──決18間。 |       |       |           |              |            |          |        |                |                  |             |
|                                   |             |               |              |                      |          |           |          |       |       |           |              |            |          |        |                |                  |             |
|                                   |             |               |              |                      |          |           |          |       |       | 确定 确定并打   | TED INCH     |            |          |        |                | _                |             |
| ©a ® ≜9                           | <b>▲</b> 14 | 4.0           | 4.32         | 24 1.0               |          |           |          |       |       | 版权所有 © 20 | 107-2015 杭州华 | •三通信技术有限公司 | ,保留一切权利。 |        |                | - 6              | 83.         |

# 之后点击确定,可以看到用户创建成功:

| 品用户 > 接 | 入用户            |                |           |            |        |        |         | 大加入收藏 ⑦蒂酮 |
|---------|----------------|----------------|-----------|------------|--------|--------|---------|-----------|
| 接入用户    |                |                |           |            |        |        |         | 高级查询      |
| 帐号名     |                |                |           | 用户姓名       |        |        |         |           |
| 用户分组    |                | 63             |           | 服务名        |        | •      |         | 查询 重置     |
|         |                |                |           |            |        |        |         |           |
| 增加相     | 比显导入 修改帐号 力    | 11入黑名单 注销帐号 申请 | 服务 注销服务 🔻 | 更多         |        |        |         |           |
|         | 帐号名 ≎          | 用户姓名 ≎         | 用户分组      | 开户日期       | 生效时间 ≎ | 失效时间 ≎ | 状态      | 修改        |
|         | wm             | ww             | 未分组       | 2015-09-23 |        |        | 正常      | R         |
|         | mwb            | mwb            | 未分组       | 2015-09-23 |        |        | 正常      | B         |
|         | rick           | rick           | 未分组       | 2015-09-19 |        |        | 正常      | R         |
|         | 123            | 123            | 未分组       | 2015-09-18 |        |        | 正常      | R         |
|         | magi           | magi           | 未分组       | 2015-09-12 |        |        | 正常      | B         |
| 共有5条    | 记录,当前第1-5,第 1/ | 1页.            |           |            |        |        | « < 1 > | » 50 •    |

配置好之后,可以使用手机连接到MSR810放出的wifi中认证 手机重定向到本地网页:

点击新闻,查看预存在MSR810 TF卡中的新闻

点击"访问外网"按钮,跳转到portal认证页面

输入用户名密码,认证成功,访问外网

#### 三、设备侧配置

```
2.1 设备关键配置

[H3C]dis cu

#

version 7.1.064, ESS 0401L13

#

sysname H3C

#

dialer-group 1 rule ip permit

#

dhcp enable

#

dns proxy enable

#

vlan 1

#
```

dhcp server ip-pool 1 gateway-list 192.168.2.1 network 192.168.2.0 mask 255.255.255.0 address range 192.168.2.2 192.168.2.20 dns-list 192.168.2.1 # wlan service-template 1 ssid MSR810-W akm mode psk preshared-key pass-phrase cipher \$c\$3\$PAbUGdfVTMksnSVy+b1Nx5NSUOr1Tp67pW6j cipher-suite ccmp security-ie rsn service-template enable # controller Cellular1/0 eth-channel 0 # interface LoopBack0 ip address 192.168.2.100 255.255.255.255 # interface Vlan-interface1 ip address 192.168.2.1 255.255.255.0 tcp mss 1024 dhcp server apply ip-pool 1 portal enable method direct portal bas-ip 192.168.2.100 portal apply web-server test web-redirect url http://192.168.2.1 web-redirect track interface Eth-channel1/0:0 # interface WLAN-Radio0/0 service-template 1 # interface Eth-channel1/0:0 dialer circular enable dialer-group 1 dialer timer idle 0 dialer timer autodial 10 dialer number \*99# autodial ip address cellular-alloc nat outbound 3000 ipsec apply policy 1 # ip route-static 0.0.0.0 0 Eth-channel1/0:0 # light-http server directory slot0#sda0:/HTML light-http server enable # acl advanced 3000 rule 0 deny ip source 192.168.2.0 0.0.0.255 destination 172.32.0.0 0.0.255.255 rule 5 permit ip # acl advanced 3001 rule 0 permit ip source 192.168.2.0 0.0.0.255 destination 172.32.0.0 0.0.255.255 # radius scheme test primary authentication 172.32.103.254 key cipher \$c\$3\$peqNBcJL/Vc0c8V/zvk4vCHrrw9oD2M= primary accounting 172.32.103.254 key cipher \$c\$3\$CP6s0vfPtv1kbvx82amEi8/82GKgvoc= user-name-format without-domain nas-ip 192.168.2.100 # domain test authentication default radius-scheme test authorization default radius-scheme test

accounting default radius-scheme test # domain default enable test # ipsec transform-set 1 esp encryption-algorithm des-cbc esp authentication-algorithm md5 # ipsec policy 1 1 isakmp transform-set 1 security acl 3001 remote-address 60.191.123.85 # ike proposal 1 dh group2 # ike keychain 1 pre-shared-key address 0.0.0.0 0.0.0.0 key cipher \$c\$3\$lwX119T1dk0xtZP5LMM+2B+kkljZS1c= # portal free-rule 1 destination ip 172.32.103.254 255.255.255.255 //放通到IMC地址的报文 # portal web-server test url http://192.168.2.1 //本地播存的地址 captive-bypass enable url-parameter userip source-address //当手机上点击"访问外网"按钮时,手机会向设备发送一个http://100.0.0.1的http请求,设备捕捉到这个 请求后,重定向到http://172.32.103.254:8080/portal页面,弹出portal认证,http://100.0.0.1是本地播 存文件预制好的,这个字段以现场发出的为准 if-match original-url http://100.0.0.1 redirect-url http://172.32.103.254:8080/portal # portal server test ip 172.32.103.254 key cipher \$c\$3\$2RTZvaZ/cTFSXD+EeGUNun6Bw/Scz28= # wlan global-configuration #

return

说明:

portal web-server下配置的url http://192.168.2.1和启用portal接口下的web-redirect url http://192.168.2.

1, 这两个作用是不一样的:

1) portal web-server是在上行链路正常时, portal web-server向用户推送本地播存页面

2) 接口下的web-redirect url http://192.168.2.1, 需要和web-redirect track interface Eth-channel1/0:0 命令配合使用, 监测到3G/4G接口down后, 转到本地播存页面

配置完成后的效果:

1、 本次播存页面

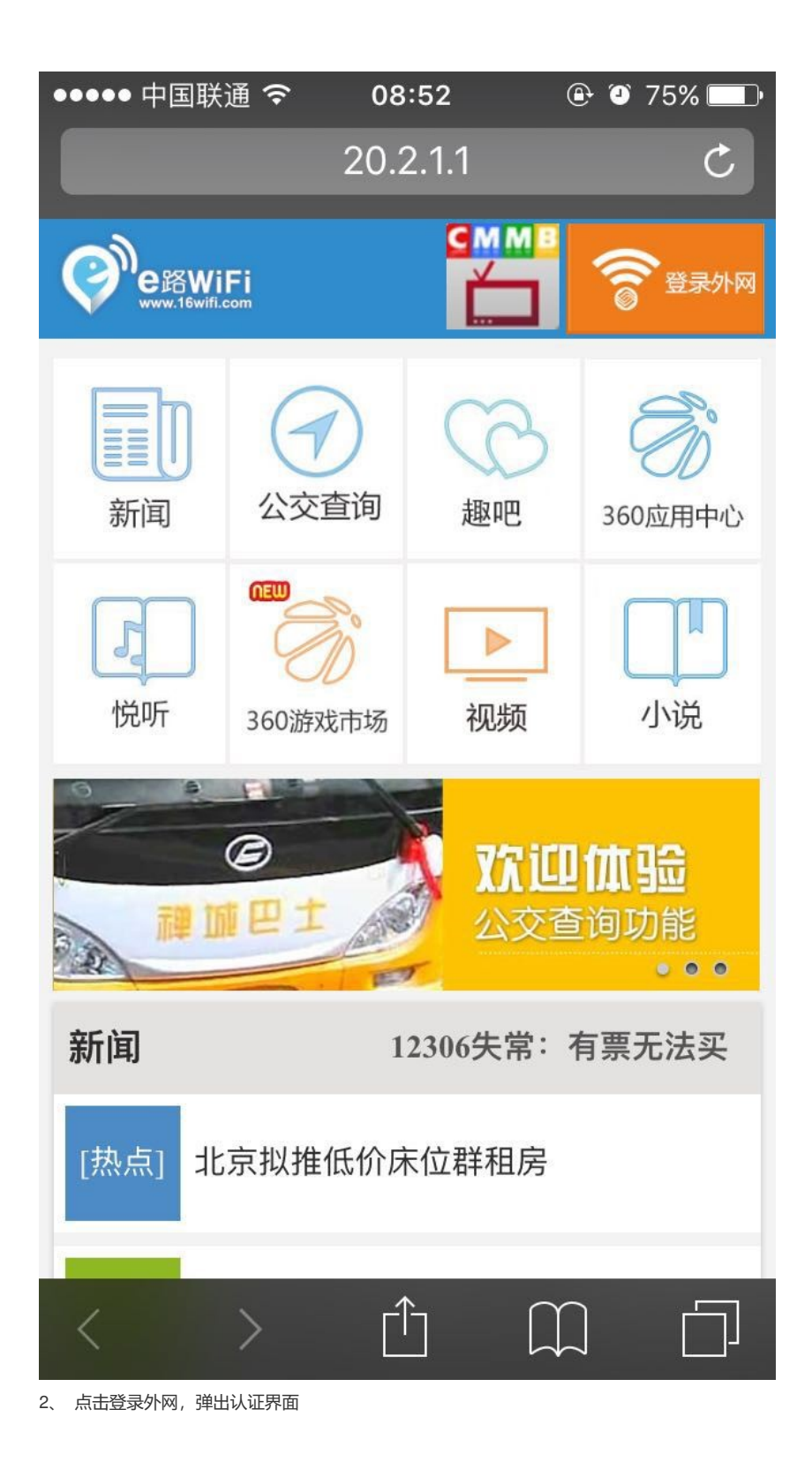

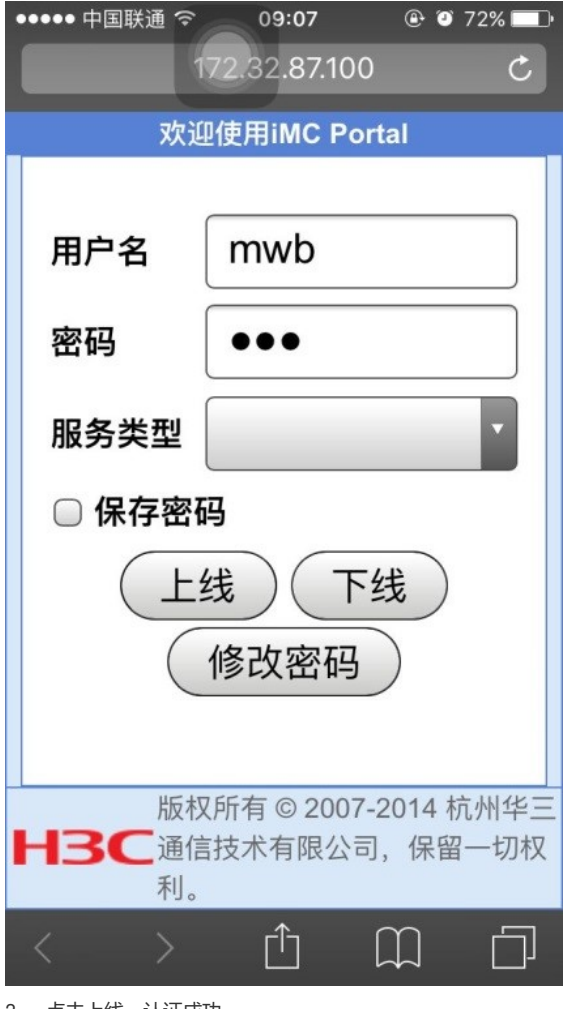

3、 点击上线, 认证成功

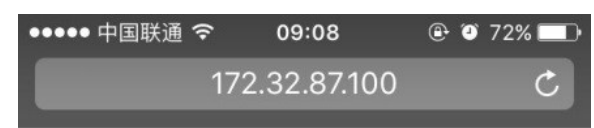

# 20:00:000

本时钟仅供参考,不作为计费依据。 您已经建立了宽带上网的连接。如果您想继续使用宽 带上网功能,请不要刷新或关闭本窗口。如果您想断 开连接,请单击<下线>按钮。

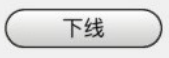

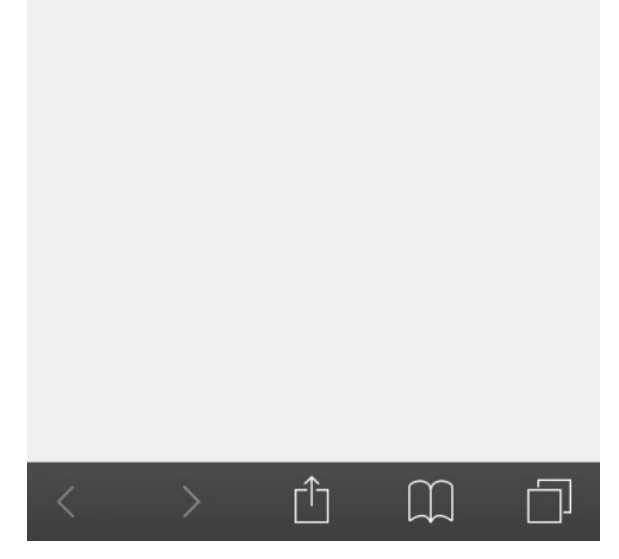

#### 2.2 自动获取运营商dns地址:

[H3C]display dns server Type: D: Dynamic S: Static

No. Type IP address

1 D 123.123.123.123 2 D 123.123.123.124

2 0 120.120.120.12

## 2.3 ike和IPsec信息

[H3C]dis ike sa Connection-ID Remote Flag DOI 60.191.123.85 RD 1 IPsec Flags: RD--READY RL--REPLACED FD-FADING RK-REKEY [H3C] [H3C] [H3C]dis ipsec sa Interface: Eth-channel1/0:0 \_\_\_\_\_ \_\_\_\_ IPsec policy: 1 Sequence number: 1 Mode: ISAKMP ------Tunnel id: 0 Encapsulation mode: tunnel Perfect Forward Secrecy: Inside VPN: Extended Sequence Numbers enable: N Traffic Flow Confidentiality enable: N Path MTU: 1436 Tunnel: local address: 10.28.152.176 remote address: 60.191.123.85 Flow: sour addr: 192.168.2.0/255.255.255.0 port: 0 protocol: ip dest addr: 172.32.0.0/255.255.0.0 port: 0 protocol: ip [Inbound ESP SAs] SPI: 200775253 (0x0bf79655) Connection ID: 12884901889 Transform set: ESP-ENCRYPT-DES-CBC ESP-AUTH-MD5 SA duration (kilobytes/sec): 1843200/3600 SA remaining duration (kilobytes/sec): 1843112/1640 Max received sequence-number: 186 Anti-replay check enable: Y Anti-replay window size: 64 UDP encapsulation used for NAT traversal: Y Status: Active [Outbound ESP SAs] SPI: 2149607309 (0x8020678d) Connection ID: 12884901888 Transform set: ESP-ENCRYPT-DES-CBC ESP-AUTH-MD5 SA duration (kilobytes/sec): 1843200/3600 SA remaining duration (kilobytes/sec): 1843135/1640 Max sent sequence-number: 216 UDP encapsulation used for NAT traversal: Y Status: Active

#### 2.4 本地播存文件存放路径

<H3C>cd slot0#sda0:/ H3C>dir Directory of sda0: 0 drw- - Mar 04 2015 15:02:42 HTML 1 drw- - Jan 01 2013 08:10:46 htm002 2 drw- - Jan 01 2011 00:35:52 huyue 3 drw- - Apr 16 2015 11:16:56 huyue1 4 -rw- 138021888 Jan 01 2011 00:09:54 la3616-cmw710-system-a040105.bin 5 drw- - Jan 01 2013 00:30:14 log 6 -rw- 88526 Apr 08 2015 14:06:06 logfile1.log 7 -rw- 2345 Jan 01 2013 00:28:12 startup.cfg 8 -rw- 5719 Jan 01 2011 00:20:56 startup1.cfg

#### 30748672 KB total (26639968 KB free)

<H3C>cd html

<H3C>dir

Directory of sda0:/HTML

| Directory |                                                     |
|-----------|-----------------------------------------------------|
| 0 drw-    | - Mar 04 2015 15:20:54 AGENT                        |
| 1 drw-    | - Mar 04 2015 15:20:02 BUSNEWS                      |
| 2 drw-    | - Mar 04 2015 15:20:00 CGI-BIN                      |
| 3 drw-    | - Mar 04 2015 15:19:58 CSS                          |
| 4 drw-    | - Mar 04 2015 15:19:46 EMUSIC                       |
| 5 drw-    | - Mar 04 2015 15:19:46 FORIOS                       |
| 6 drw-    | - Mar 04 2015 15:19:44 FORWEB                       |
| 7 drw-    | - Mar 04 2015 15:18:58 FUNNY                        |
| 8 drw-    | - Mar 04 2015 15:18:50 HELLO                        |
| 9 drw-    | - Mar 04 2015 15:18:46 HUODONG                      |
| 10 drw-   | - Mar 04 2015 15:18:20 IMAGES                       |
| 11 drw-   | - Mar 04 2015 15:18:16 JS                           |
| 12 drw-   | - Mar 04 2015 15:17:38 NEWS                         |
| 13 drw-   | - Mar 04 2015 15:10:30 PACK                         |
| 14 drw-   | - Mar 04 2015 15:10:24 PRESERVE                     |
| 15 drw-   | - Mar 04 2015 15:09:52 STYLE                        |
| 16 drw-   | - Mar 04 2015 15:09:36 T                            |
| 17 -rw-   | 41 Sep 04 2014 10:27:44 VERSION.LUA                 |
| 18 drw-   | - Mar 04 2015 15:09:34 WPROXY                       |
| 19 drw-   | - Mar 04 2015 15:06:48 YAPP                         |
| 20 drw-   | - Mar 04 2015 15:03:02 ZMEDIA                       |
| 21 drw-   | - Mar 04 2015 15:20:48 banner_img                   |
| 22 drw-   | - Mar 04 2015 15:20:26 banner_package               |
| 23 drw-   | - Mar 04 2015 15:20:04 bus-group                    |
| 24 drw-   | - Mar 04 2015 15:20:02 bus-search                   |
| 25 drw-   | - Mar 04 2015 15:19:46 forandroid                   |
| 26 -rw-   | 4099 Sep 04 2014 10:27:42 guide.html                |
| 27 drw-   | - Mar 04 2015 15:18:42 huodong_wap                  |
| 28 -rw-   | 22574 Oct 28 2014 20:56:14 index.html               |
| 29 -rw-   | 22461 Sep 04 2014 10:27:42 index.html.bak           |
| 30 -rw-   | 5771 Sep 04 2014 10:27:42 index.json                |
| 31 -rw-   | 22613 Sep 04 2014 10:27:42 index30.html             |
| 32 -rw-   | 22461 Sep 04 2014 10:27:42 index_1.html             |
| 33 -rw-   | 21852 Sep 04 2014 10:27:42 index_bak.html           |
| 34 -rw-   | 22590 Sep 05 2014 11:39:46 index_cmmb.html          |
| 35 -rw-   | 15800 Sep 04 2014 10:27:42 index_ios.html           |
| 36 -rw-   | 19693 Sep 04 2014 10:27:42 index_wap.html           |
| 37 -rw-   | 139620 Sep 04 2014 10:27:44 jquery.mobile-1.3.1.css |
| 38 -rw-   | 359006 Sep 04 2014 10:27:44 jquery.mobile-1.3.1.js  |
| 39 -rw-   | 1147 Sep 04 2014 10:27:42 Ih.html                   |
| 40 -rw-   | 75125760 Sep 26 2014 17:16:56 msr8101216.ipe        |
| 41 drw-   | - Mar 04 2015 15:09:52 recommend                    |
| 42 -rw-   | 1158 Sep 04 2014 10:27:44 zhongjie.html             |
| 43 -rw-   | 1151 Sep 04 2014 10:27:44 zhongjie2.html            |
| 44 -rw-   | 1147 Sep 04 2014 10:27:44 zhongjie2_bak.html        |

30748672 KB total (26639968 KB free)

```
四、URL过滤配置及效果
要求实现效果:
1) 认证前推送本地播存页面,可以正常播放本地播存内容
2) 点击"访问外网"可弹出portal认证页面,输用户名/密码,可正常上网
3) 但是不允许访问所有新浪网页
3.1 配置
<H3C>dis cu
#
version 7.1.064, ESS 0401L13
#
sysname H3C
#
dialer-group 1 rule ip permit
#
dhcp enable
#
dns proxy enable
dns spoofing 1.1.1.1
#
password-recovery enable
#
vlan 1
#
object-group ip address urladdress //创建IPv4地址对象组
0 network subnet 192.168.2.0 255.255.255.0
#
traffic classifier qq operator and
if-match app-group qq_all
#
traffic behavior qq
filter deny
#
qos policy qq_deny
classifier qq behavior qq
#
dhcp server ip-pool 1
gateway-list 192.168.2.1
network 192.168.2.0 mask 255.255.255.0
address range 192.168.2.2 192.168.2.20
dns-list 192.168.2.1
#
wlan service-template 1
ssid MSR810-W
akm mode psk
preshared-key pass-phrase cipher $c$3$PAbUGdfVTMksnSVy+b1Nx5NSUOr1Tp67pW6j
cipher-suite ccmp
security-ie rsn
service-template enable
#
controller Cellular0/0
#
controller Cellular1/0
eth-channel 0
#
interface NULL0
#
interface LoopBack0
ip address 192.168.2.100 255.255.255.255
#
interface LoopBack1
```

# interface Vlan-interface1 ip address 192.168.2.1 255.255.255.0 tcp mss 1024 dhcp server apply ip-pool 1 portal enable method direct portal bas-ip 192.168.2.100 portal apply web-server test web-redirect url http://192.168.2.1 web-redirect track interface Eth-channel1/0:0 # interface GigabitEthernet0/0 port link-mode route # interface GigabitEthernet0/5 port link-mode route # interface GigabitEthernet0/1 port link-mode bridge # interface GigabitEthernet0/2 port link-mode bridge # interface GigabitEthernet0/3 port link-mode bridge # interface GigabitEthernet0/4 port link-mode bridge # interface WLAN-Radio0/0 service-template 1 # interface Eth-channel1/0:0 dialer circular enable dialer-group 1 dialer timer idle 0 dialer timer autodial 10 dialer number \*99# autodial ip address cellular-alloc nat outbound 3000 ipsec apply policy 1 # object-policy ip pass rule 0 pass # object-policy ip urlsina //创建对象策略 rule 0 inspect urlsina source-ip urladdress //定义对象策略规则,对于原地址处于对象组urladdress中 的IP地址进行urlsina中规定的检测 # security-zone name Local security-zone name Trust # security-zone name DMZ # security-zone name Untrust # security-zone name Management # security-zone name client //将内网口加入client安全域 import interface Vlan-interface1 # security-zone name server //公网口加入server安全域

ip address 2.1.1.1 255.255.255.255

import interface Eth-channel1/0:0 # zone-pair security source Any destination Local //定义一系列遇见策略 object-policy apply ip pass # zone-pair security source client destination Local object-policy apply ip pass # zone-pair security source client destination server object-policy apply ip urlsina # zone-pair security source Local destination Any object-policy apply ip pass # zone-pair security source Local destination client object-policy apply ip pass # zone-pair security source server destination Any object-policy apply ip pass # zone-pair security source server destination client object-policy apply ip pass # scheduler logfile size 16 # line class console user-role network-admin # line class tty user-role network-operator # line class vty user-role network-operator # line con 0 user-role network-admin # line vty 0 63 user-role network-operator # ip route-static 0.0.0.0 0 Eth-channel1/0:0 # light-http server directory slot0#sda0:/HTML light-http server enable # acl advanced 3000 rule 0 deny ip source 192.168.2.0 0.0.0.255 destination 172.32.0.0 0.0.255.255 rule 5 permit ip # acl advanced 3001 rule 0 permit ip source 192.168.2.0 0.0.0.255 destination 172.32.0.0 0.0.255.255 # radius scheme test primary authentication 172.32.103.254 key cipher \$c\$3\$peqNBcJL/Vc0c8V/zvk4vCHrrw9oD2M= primary accounting 172.32.103.254 key cipher \$c\$3\$CP6s0vfPtv1kbvx82amEi8/82GKgvoc= user-name-format without-domain nas-ip 192.168.2.100 # domain system # domain test authentication default radius-scheme test authorization default radius-scheme test accounting default radius-scheme test

# domain default enable test # role name level-0 description Predefined level-0 role # role name level-1 description Predefined level-1 role # role name level-2 description Predefined level-2 role # role name level-3 description Predefined level-3 role # role name level-4 description Predefined level-4 role # role name level-5 description Predefined level-5 role # role name level-6 description Predefined level-6 role # role name level-7 description Predefined level-7 role # role name level-8 description Predefined level-8 role # role name level-9 description Predefined level-9 role # role name level-10 description Predefined level-10 role # role name level-11 description Predefined level-11 role # role name level-12 description Predefined level-12 role # role name level-13 description Predefined level-13 role # role name level-14 description Predefined level-14 role # user-group system # ipsec transform-set 1 esp encryption-algorithm des-cbc esp authentication-algorithm md5 # ipsec policy 1 1 isakmp transform-set 1 security acl 3001 remote-address 60.191.123.85 # app-group qq\_all description User-defined application group include application QQ\_DouDiZhu\_Application\_TCP include app-group QQ\_DouDiZhu include app-group QQ\_Mail

```
include app-group Tencent_QQ
#
ike dpd interval 10 periodic
#
ike proposal 1
dh group2
#
ike keychain 1
pre-shared-key address 0.0.0.0 0.0.0.0 key cipher $c$3$lwX119T1dk0xtZP5LMM+2B+kkljZS1c=
#
portal free-rule 1 destination ip 172.32.103.254 255.255.255
#
portal web-server test
url http://192.168.2.1
captive-bypass enable
url-parameter userip source-address
if-match original-url http://100.0.0.1 redirect-url http://172.32.103.254:8080/portal
#
portal server test
ip 172.32.103.254 key cipher $c$3$2RTZvaZ/cTFSXD+EeGUNun6Bw/Scz28=
#
url-filter policy urlsina //定义URL过滤策略
default-action permit //定义默认动作
category sina action drop logging //引用自定义的url分类
#
url-filter category sina severity 2000 //自定义url过滤分类类型
rule 1 host regex sina //以模糊匹配的方式匹配,匹配url中的host字段,只要有sina即可命中
#
app-profile urlsina //在DPI策略中引用
url-filter apply policy urlsina
#
wlan global-configuration
#
traffic-policy
#
ips policy default
#
return
```

# 3.2 效果

访问sina.cn访问不到,但是可以访问其他页面

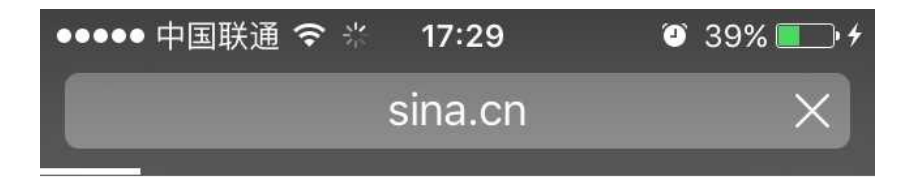

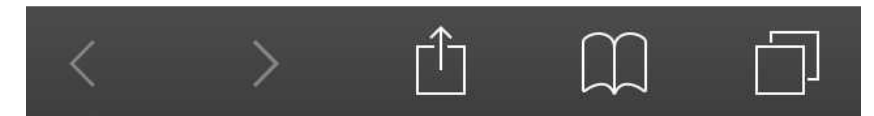

访问其他的可以:

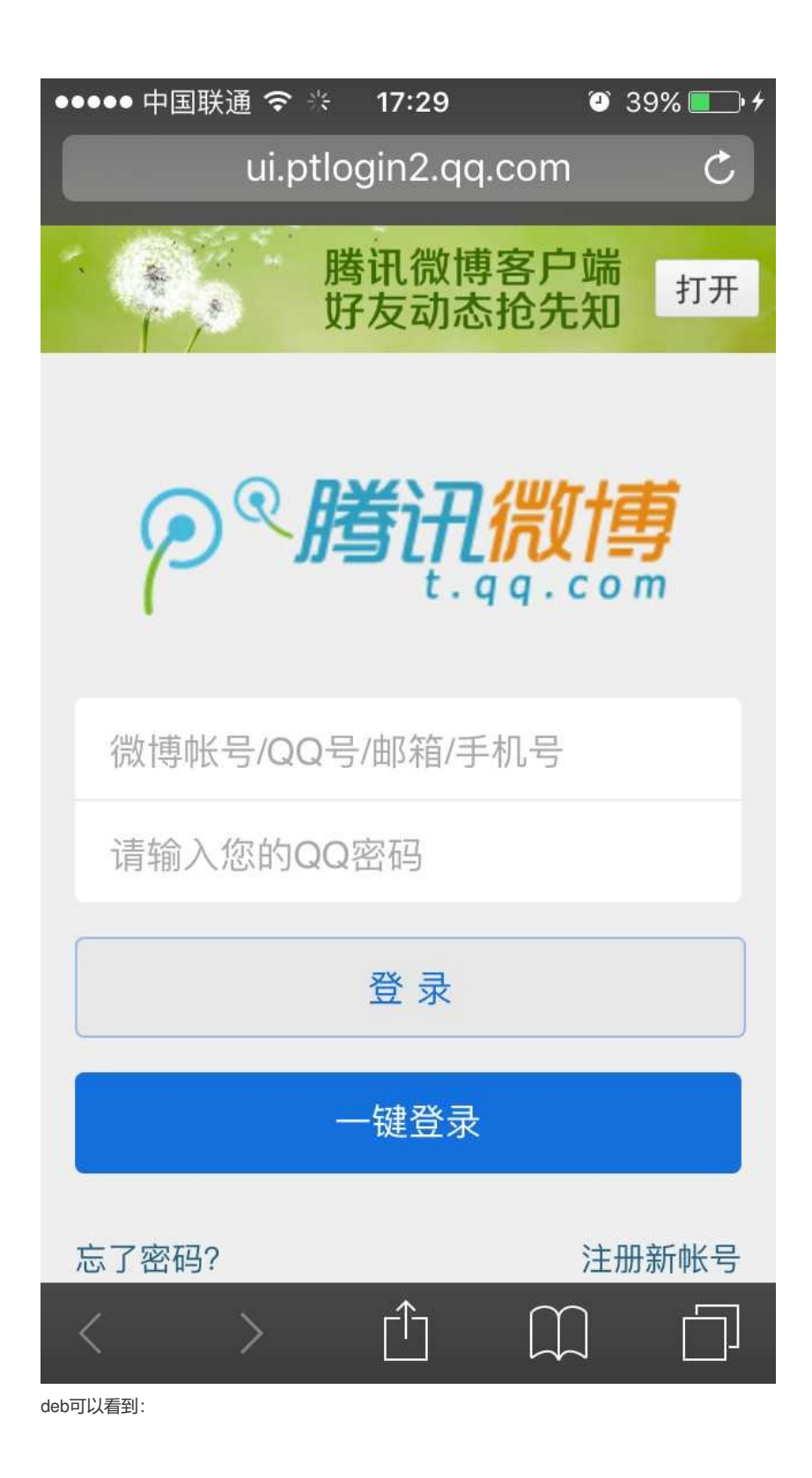

%Jan 1 01:26:28:508 2011 H3C UFLT/6/log: Packet matched rule:-Host=sina.cn-Category=sina-Policy=urlsina-Action=drop-From=192.168.2.2/50651-To=202.108.5.219/80

%Jan 1 01:26:49:268 2011 H3C UFLT/6/log: Packet did not matched any rules:-Host=mat1.gtimg.com-Policy=urlsina-Action=permit-From=192.168.2.2/50661-To=125.39.213.101/80

%Jan 1 01:26:49:269 2011 H3C UFLT/6/log: Packet did not matched any rules:-Host=mat1.gtimg.com-Policy=urlsina-Action=permit-From=192.168.2.2/50660-To=125.39.213.101/80

#### 3.3 注意事项

1) 配置完DPI应用profile (app-profile) 之后,必须使用命令inspect activate命令激活,否则app-profil e不生效,也就达不到url过滤效果。

2) 当DPI应用profile下引用的各DPI业务模块自定义了规则或手动离线升级了特征库时,需要执行insp ect activate命令来使其生效。 3) 更改了profile中模块的配置,也要执行inspect activate来激活。 4) 设备重启之后, 所有与DPI各业务模块自定义的规则或手动离线升级的特征库会自动生效。 防火墙 每个安全域之间无法访问,如果配置了zone-pair,按照zone-pair下的策略访问,如果zone-pair下没有 配置任何策略,默认dorp,路由器在安全域之间默认下发了aspf。 [H3C]zone-pair security source local destination server //不下发策略 [H3C-zone-pair-security-Local-server]ping -a 3.1.1.1 114.114.114.114 Ping 114.114.114.114 (114.114.114) from 3.1.1.1: 56 data bytes, press CTRL\_C to break Request time out //不通 --- Ping statistics for 114.114.114.114 ---2 packet(s) transmitted, 0 packet(s) received, 100.0% packet loss [H3C-zone-pair-security-Local-server]object-policy apply ip pass //下发通过策略 [H3C-zone-pair-security-Local-server]ping -a 3.1.1.1 114.114.114.114 Ping 114.114.114.114 (114.114.114.114) from 3.1.1.1: 56 data bytes, press CTRL\_C to break 56 bytes from 114.114.114.114: icmp\_seq=0 ttl=86 time=133.291 ms //通 56 bytes from 114.114.114.114: icmp\_seq=1 ttl=91 time=41.312 ms 56 bytes from 114.114.114.114: icmp\_seq=2 ttl=91 time=33.801 ms 56 bytes from 114.114.114.114: icmp\_seq=3 ttl=75 time=32.297 ms 56 bytes from 114.114.114.114: icmp\_seq=4 ttl=73 time=39.735 ms ---- Ping statistics for 114.114.114.114 ----5 packet(s) transmitted, 5 packet(s) received, 0.0% packet loss round-trip min/avg/max/std-dev = 32.297/56.087/133.291/38.752 ms [H3C]undo zone-pair security sou local des server //删除 [H3C] [H3C] <H3C>ping -a 192.168.2.100 114.114.114.114 //不通了 Ping 114.114.114 (114.114.114.114) from 192.168.2.100: 56 data bytes, press CTRL\_C to break \*Jan 1 01:03:05:654 2011 H3C ASPF/7/PACKET: The first packet was dropped by ASPF for nonexis tent zone pair. Src-ZOne=Local, Dst-ZOne=server;If-In=InLoopBack0(17474), If-Out=Eth-channel1/0: 0(17478); Packet Info:Src-IP=192.168.2.100, Dst-IP=114.114.114.114, VPN-Instance=none,Src-Port =65284, Dst-Port=2048. Protocol=ICMP(1). Request time out \*Jan 1 01:03:07:856 2011 H3C ASPF/7/PACKET: The first packet was dropped by ASPF for nonexis tent zone pair. Src-ZOne=Local, Dst-ZOne=server;If-In=InLoopBack0(17474), If-Out=Eth-channel1/0: 0(17478); Packet Info:Src-IP=192.168.2.100, Dst-IP=114.114.114.114, VPN-Instance=none,Src-Port =65284, Dst-Port=2048. Protocol=ICMP(1). ---- Ping statistics for 114.114.114.114 ---2 packet(s) transmitted, 0 packet(s) received, 100.0% packet loss <H3C>%Jan 1 01:03:08:874 2011 H3C PING/6/PING STATISTICS: Ping statistics for 114.114.114.114: 2 packet(s) transmitted, 0 packet(s) received, 100.0% packet loss. 若域间策略配置如下,: zone-pair security source Local destination Any object-policy apply ip pass # zone-pair security source Local destination client object-policy apply ip pass # zone-pair security source Local destination server object-policy apply ip deny

则按照精确的匹配, destination Any的最后匹配。